## Android 邮件客户端设置手册

打开程序列表 > 选择"邮件",某些 android 系统显示为"电子邮件",打开设置 > "账户列表" > 选择"新建账户",页面点击"其他 (POP3/IMAP)"

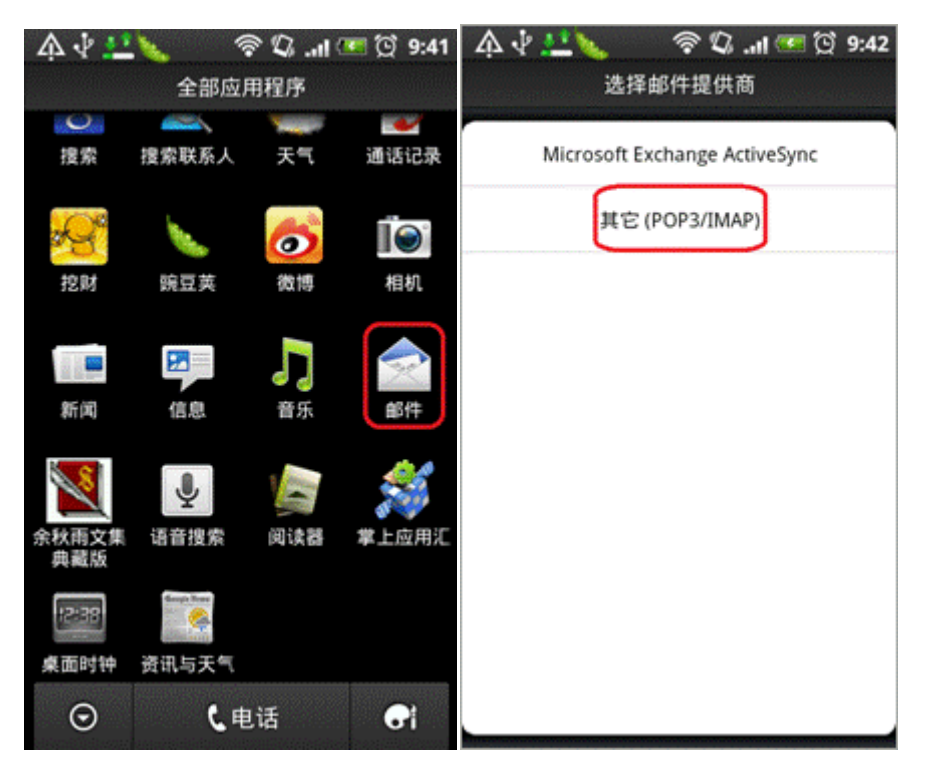

2. 首先输入您的邮箱地址和密码, 然后点击"手动设置"

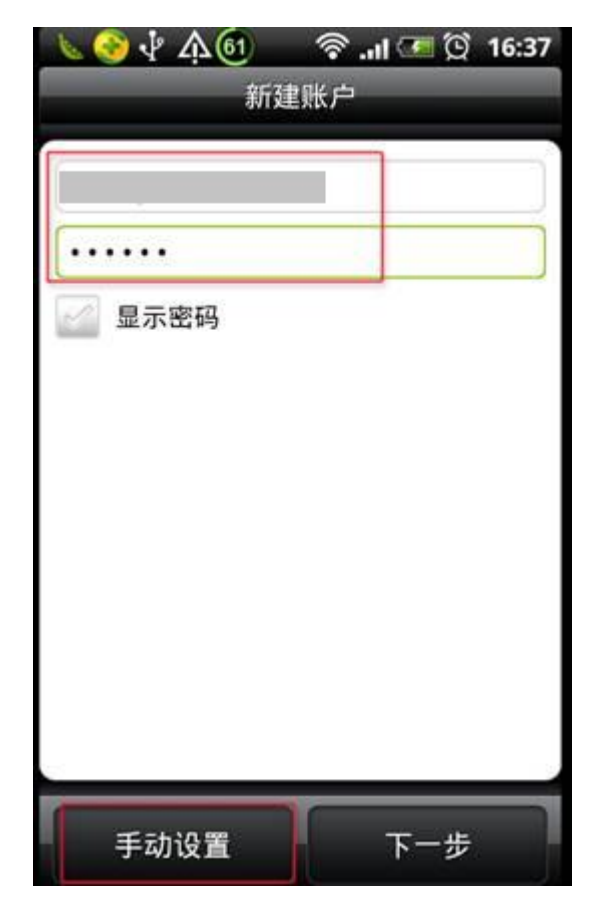

 在"接收邮件服务器设置"页面,设置接收邮件服务器的信息, 以及邮件地址、用户名和密码。

## 接收邮件服务器:

协议:选择"POP"页签

电子邮件地址:请填写您的邮箱账户全名

用户名:请填写您的邮箱账户全名

密码:请填写您的邮箱密码

POP 服务器: mail.cqupt.edu.cn

安全类型:选择"SSL"

服务器端口:995

| 🕓 📀 🌵   | <u> </u> | •   | .ul 🐖 🔯 | 15:58 |
|---------|----------|-----|---------|-------|
|         | 接收邮件     | 服务器 | 8设置     |       |
| 协议      |          |     |         |       |
| POP     |          |     |         | -     |
| 电子邮件划   | 也址       | _   |         | _     |
| 用户名     |          |     |         |       |
| 密码      |          |     |         |       |
|         |          |     |         |       |
| POP 服务器 | 8        |     |         |       |
| * * * * | * *      |     |         |       |
| 安全类型    |          |     |         |       |
| SSL     |          |     |         | -     |
| 服务器端口   | 1        |     |         |       |
| 995     |          |     |         |       |
| 返       | 0        |     | 下一步     |       |

 点击下一步,在"发送邮件服务器设置"页面设置发件服务器的 信息(注:所有项均为必填项,特别要注意一定要填写发件人的用户 名及密码)

## 发送邮件服务器:

用户名:请填写您的邮箱账户全名 密码:请填写您的邮箱密码 SMTP 服务器: mail.cqupt.edu.cn 安全类型:选择"SSL"

服务器端口: 465

| 김 않는 가 말 |   |  |  |  |
|----------|---|--|--|--|
| 发送服务器设置  |   |  |  |  |
|          |   |  |  |  |
|          |   |  |  |  |
|          |   |  |  |  |
|          |   |  |  |  |
|          |   |  |  |  |
|          |   |  |  |  |
|          |   |  |  |  |
|          | - |  |  |  |
|          |   |  |  |  |
|          |   |  |  |  |
|          |   |  |  |  |

 点击"下一步",如您需要修改姓名,请点击"您的姓名"输入栏 输入,如果勾选了"设为我的默认账户"则此账户会设置为手机邮件 的默认账户。

| 💊 📀 🜵 🏠 🎯    | ବ .11 🕶 🔯 16:13 |  |  |  |
|--------------|-----------------|--|--|--|
| 新建账户         |                 |  |  |  |
| 账户名称<br>您的姓名 | 件账户             |  |  |  |
| 返回           | 结束设置            |  |  |  |

6. 点击结束设置,接下来您就可以在手机上进行邮件的收发了。